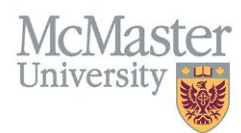

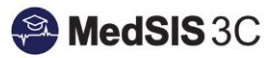

## User Manual – Header in Learner Profiles

PROGRAM ADMINISTRATORS Updated August 31, 2023

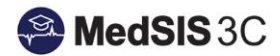

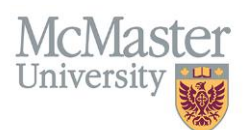

## Understanding the Header in Learner Profiles

Learners often have more than one training line in MedSIS. They may have:

- a) Past training lines from previous academic sessions.
- b) A current training line for this academic session.
- c) A future training line for the next academic session.

In Learner Registration, each learner's profile will have a yellow header showing basic training information (i.e., name, student photo, year of study, program, etc.)

| Koals, Hia       OPHROC #: 2002     Student #: 4000004       Var. 1., Modeling: Education Program, Blac - MEP, 01-Sep-2022 / 31-Aug-2023       Marc ID: Koals H32       Registered     Active       Net Ub: Koals H32                                                                                                    |                |                 | Email: learneremail2@mom<br>di Grad Year: 2026<br>Di Campus: Hamilton | + Add Note<br>27 Alert(s) |            |                  |     |                    |  |  |  |  |
|----------------------------------------------------------------------------------------------------|----------------|-----------------|-----------------------------------------------------------------------|---------------------------|------------|------------------|-----|--------------------|--|--|--|--|
| Training Lines                                                                                                    |                |                 |                                                                       |                           |            |                  |     |                    |  |  |  |  |
|                                                                                                    |                |                 |                                                                       |                           |            |                  |     | + Add Training     |  |  |  |  |
| m Session 2023 - 2024                                                                                                    |                |                 |                                                                       | Returning Student Not     | -Ready 🕜 E | dit Registration |     |                    |  |  |  |  |
| Program                                                                                                    | Training Level | Training Status | Start Date                                                            | End Date                  | Туре       | Campus           | FTE | Approval<br>Status |  |  |  |  |
| BHsc - MEP                                                                                                    | Year 2         | Active          | 01-Sep-2023                                                           | 31-Aug-2024               | Student    | Hamilton         |     | Approved           |  |  |  |  |
| FHS: A Police Records Check document has been uploaded; (Session: 2022 - 2024, Learner: Koalk, His, Training: 01-Sep-2022 / 31-Aug-2024, Document: FHS: Police Record Check with VSS, Received Date: 01-Jun-2023) Training not fully convend by stations (Session: 2023 - 2024, Training: 01-Sep-2022 / 31-Aug-2024, Training: 01-Sep-2022 / 31-Aug-2024, Training: 01-Sep-2022 / 31 |                |                 |                                                                       |                           |            |                  |     |                    |  |  |  |  |

**The information in this header is for the current academic session.** The academic sessions run from September 1 to August 31.

For example, in the screenshot above the learner is shown as "Registered" in the header. Whereas in the training line under 'Session 2023-2024", the learner is shown as "Not Ready". The header shows the learner as registered because in the *current* academic year, "Session 2022-2023", the learner is registered. Once it reaches September 1, 2023, the header will show that learner's information for the 2023-2024 academic session.

Therefore, when checking requirements for <u>future sessions</u>, always use the training lines to view the status! You can view the current and next training lines for the learner using "Initial View" on the left-hand menu or you can view all training lines for the learner under "Training Lines" on the left-hand menu.

| Koals, Hia<br>OPHRDC # 92002506, Student #.4<br>Year 1, Midwifer, Education Program<br>Nacio: Koater 32<br>Registered utw New Student                                                                                                    | Email: learnerema<br>Grad Vear: 2026<br>Campus: Hamilton | li2@mcmaster.ca<br>Once we reac<br>Use<br>when | h September 1st, 2023,<br>displayed in the he<br>the learner status in th<br>looking at future acad | this informatic<br>ader.<br>e training line<br>emic sessions | A<br>on will be | 25 Alert(s)            |          |                    |  |  |  |  |
|----------------------------------------------------------------------------------------------------|----------------------------------------------------------|------------------------------------------------|----------------------------------------------------------------------------------------------------|--------------------------------------------------------------|-----------------|------------------------|----------|--------------------|--|--|--|--|
|                                                                                                    |                                                          |                                                |                                                                                                    |                                                              |                 |                        | +        | • Add Training     |  |  |  |  |
| 🛗 Session 2023 - 2024                                                                                                    |                                                          |                                                |                                                                                                    |                                                              | Ret             | turning Student Not-Re | ady 🕜 Ed | it Registration    |  |  |  |  |
| Program                                                                                                    | Training Level                                           | Training Status                                | Start Date                                                                                          | End Date                                                     | Туре            | Campus                 | FTE      | Approval<br>Status |  |  |  |  |
| BHsc - MEP                                                                                                    | Year 2                                                   | Active                                         | 01-Sep-2023                                                                                         | 31-Aug-2024                                                  | Student         | Hamilton               |          | Approved           |  |  |  |  |
| FHS: A Police Records Check document has been uploaded. (Session: 2023 - 2024, Learner: Koats, Hia, Training: 01-Sep-2023 / 31-Aug-2024, Document: FHS: Police Record Check with VSS. Record: Date of 1-Jun-2023) The police record check is now spreed or missing. If you do not upload this document to MedSIS, you will not be able to continue training. (Session: 2023 - 2024, Trainee: Koals, Hia, Training: 01-Sep-2023 / 31-Aug-2024) The NRP is now expired or missing. If you do not upload this document to MedSIS, you will not be able to continue training. (Session: 2023 - 2024, Trainee: Koals, Hia, Training: 01-Sep-2023 / 31-Aug-2024) The NRP is now expired or missing. If you do not upload this document to MedSIS, you will not be able to continue training. (Session: 2023 - 2024, Trainee: Koals, Hia, Training: 01-Sep-2023 / 31-Aug-2024) The Mask Fit is now expired or missing. If you do not upload this document to MedSIS, you will not be able to continue training. (Session: 2023 - 2024, Trainee: Koals, Hia, Training: 01-Sep-2023 / 31-Aug-2024) |                                                          |                                                |                                                                                                    |                                                              |                 |                        |          |                    |  |  |  |  |
| m Session 2022 - 2023 - Current                                                                                                    |                                                          |                                                |                                                                                                    |                                                              | New Studer Re   | gistered Downlo        | ad 🕜 Ed  | it Registration    |  |  |  |  |
| Program                                                                                                    | Training Level                                           | Training Status                                | Start Date                                                                                          | End Date                                                     | Туре            | Campus                 | FTE      | Approval<br>Status |  |  |  |  |
| BHsc - MEP                                                                                                    | Year 1                                                   | Active                                         | 01-Sep-2022                                                                                         | 31-Aug-2023                                                  | Student         | Hamilton               |          | Approved           |  |  |  |  |
| No Outstanding Alerts                                                                                                    |                                                          |                                                |                                                                                                    |                                                              |                 |                        |          |                    |  |  |  |  |

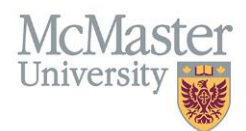

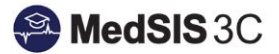

## **QUESTIONS?**

If you have any questions or difficulties with this process, please submit them through our ticketing system.

To submit a ticket, please visit medsishelp.mcmaster.ca

User Guide: How to Submit a Ticket